# Publiser organisk på Instagram

Av Hyper

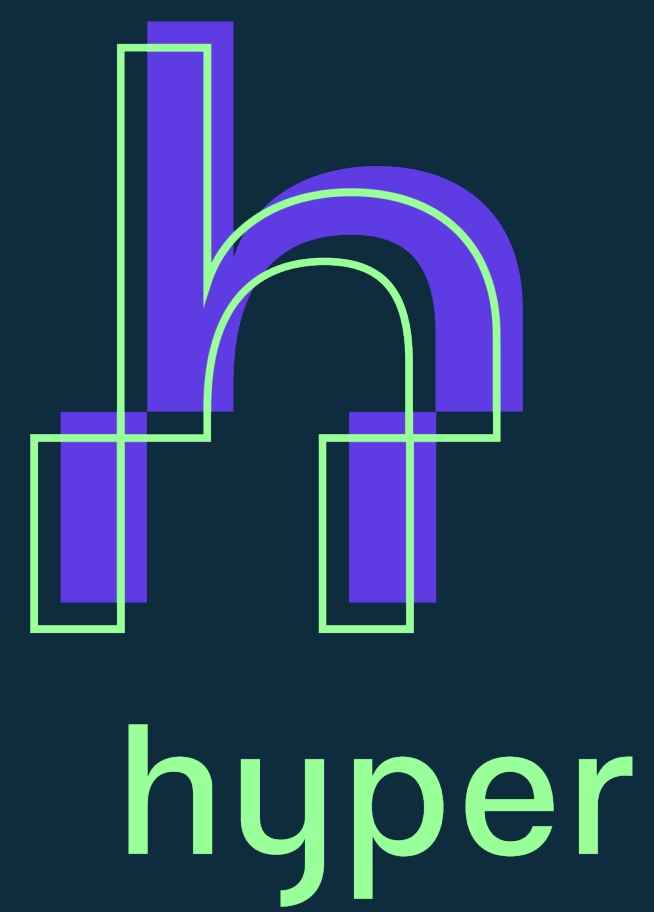

# Hent videofil fra mappe

1. En lenke her til fil

**1.** Gå til din Instagram-konto. Klikk på **plusstegn** øverst til høyre for å publisere innlegg.

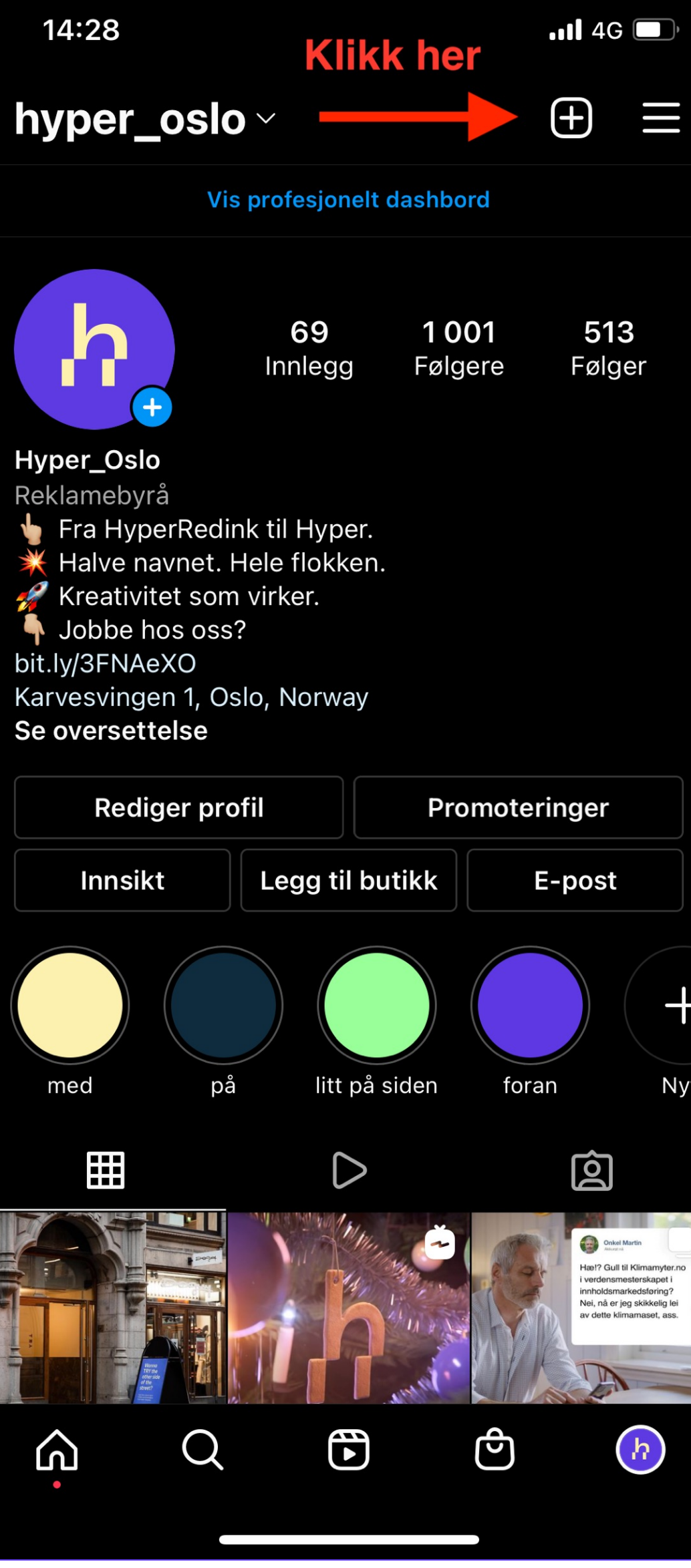

## 2. Klikk på Innlegg for å gå videre til oppretting av innlegg.

14:28 📲 4G 🔲 (+)hyper\_oslo ~ 69 1001 513 Følgere Følger Innlegg Hyper\_Oslo 👆 Fra HyperRedink til Hyper. Opprett Klikk her Innlegg Reels-video ()Historie ( )Høydepunkt fra historie (··) Direkte Guide  $\odot$ Innsamlingsaksjon

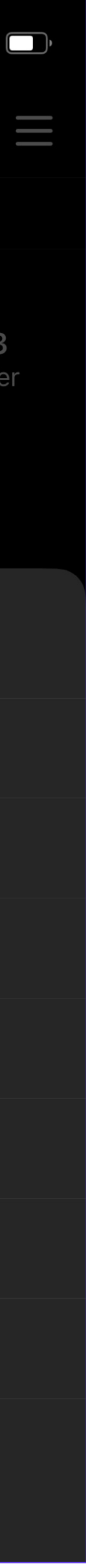

## 3. Velg Video og klikk på Neste for å gå videre.

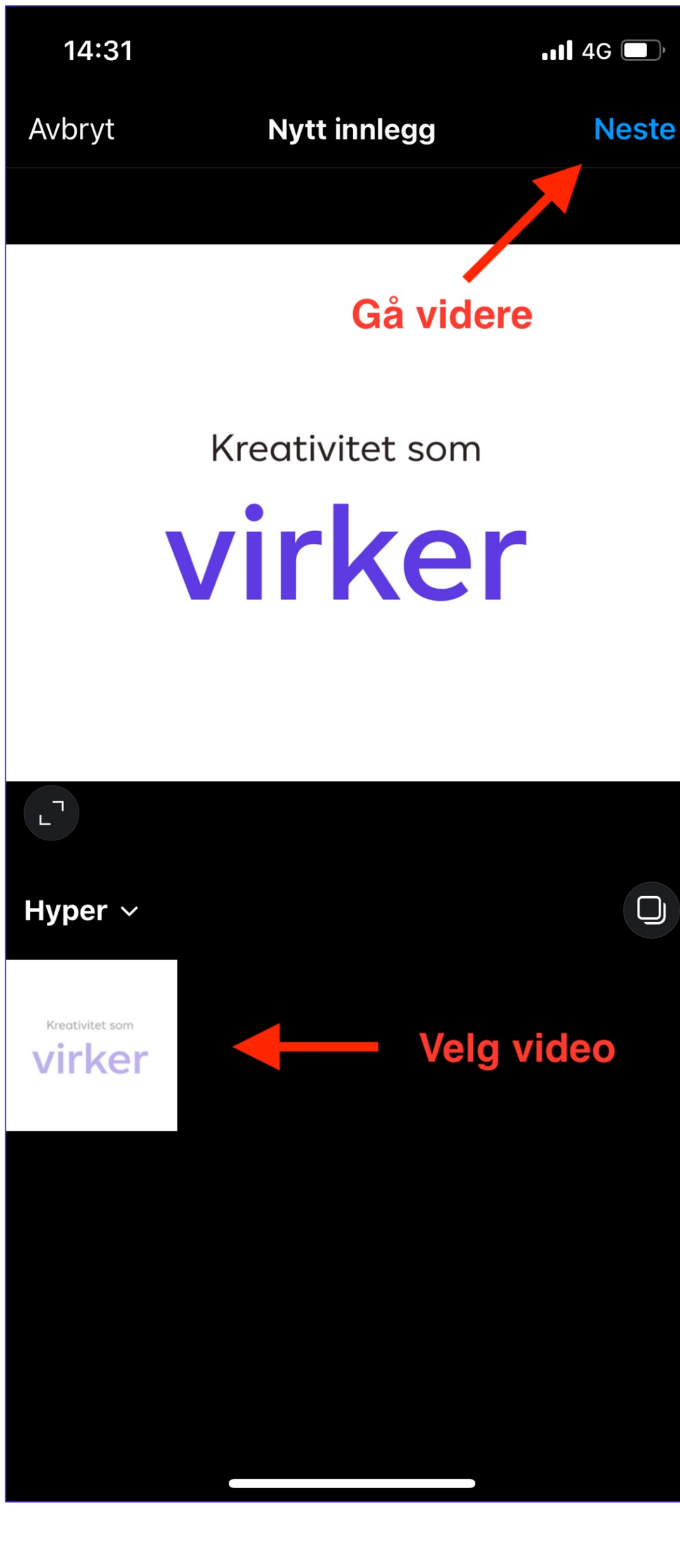

#### 4. Klikk på Neste igjen.

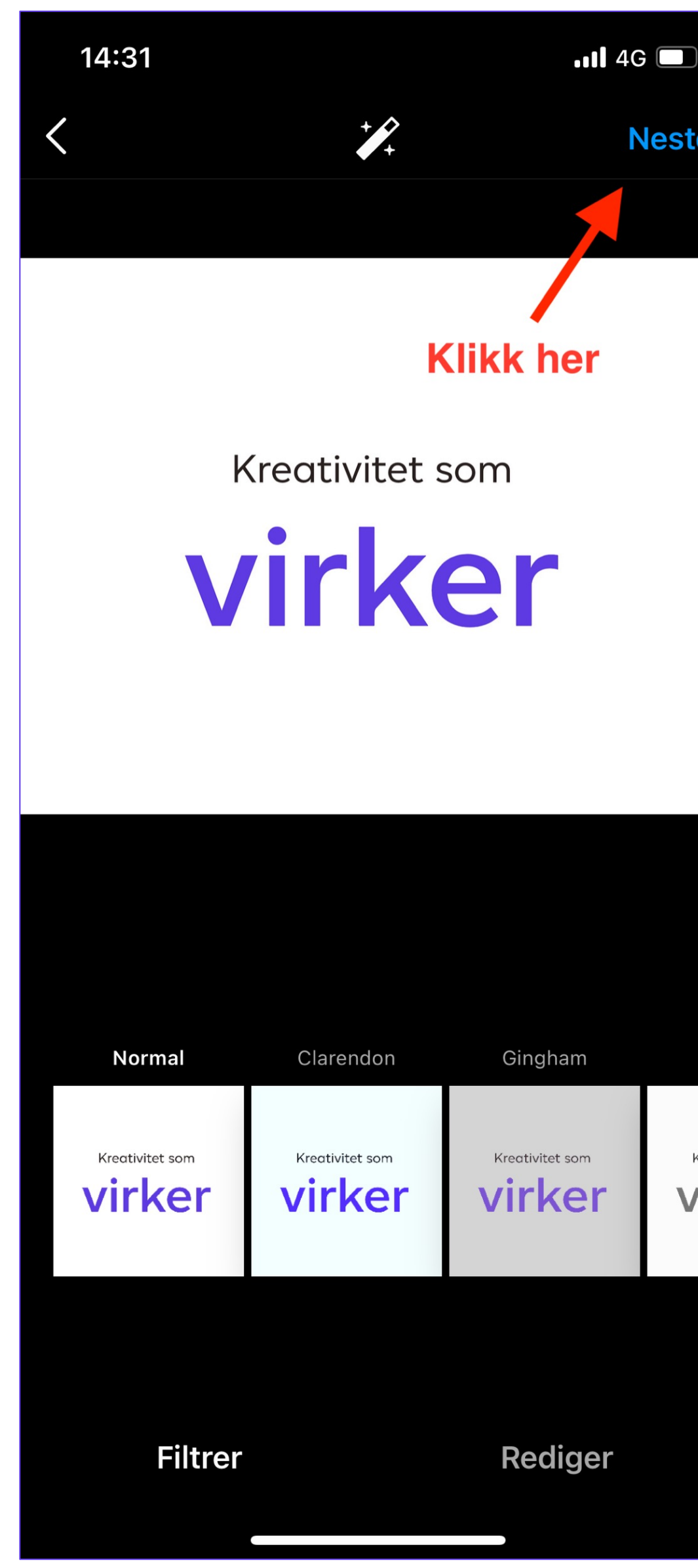

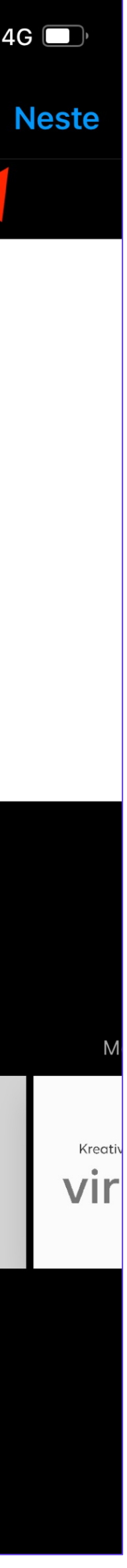

## **5.** Skriv tekst i tekstfeltet og klikk på **Ok.**

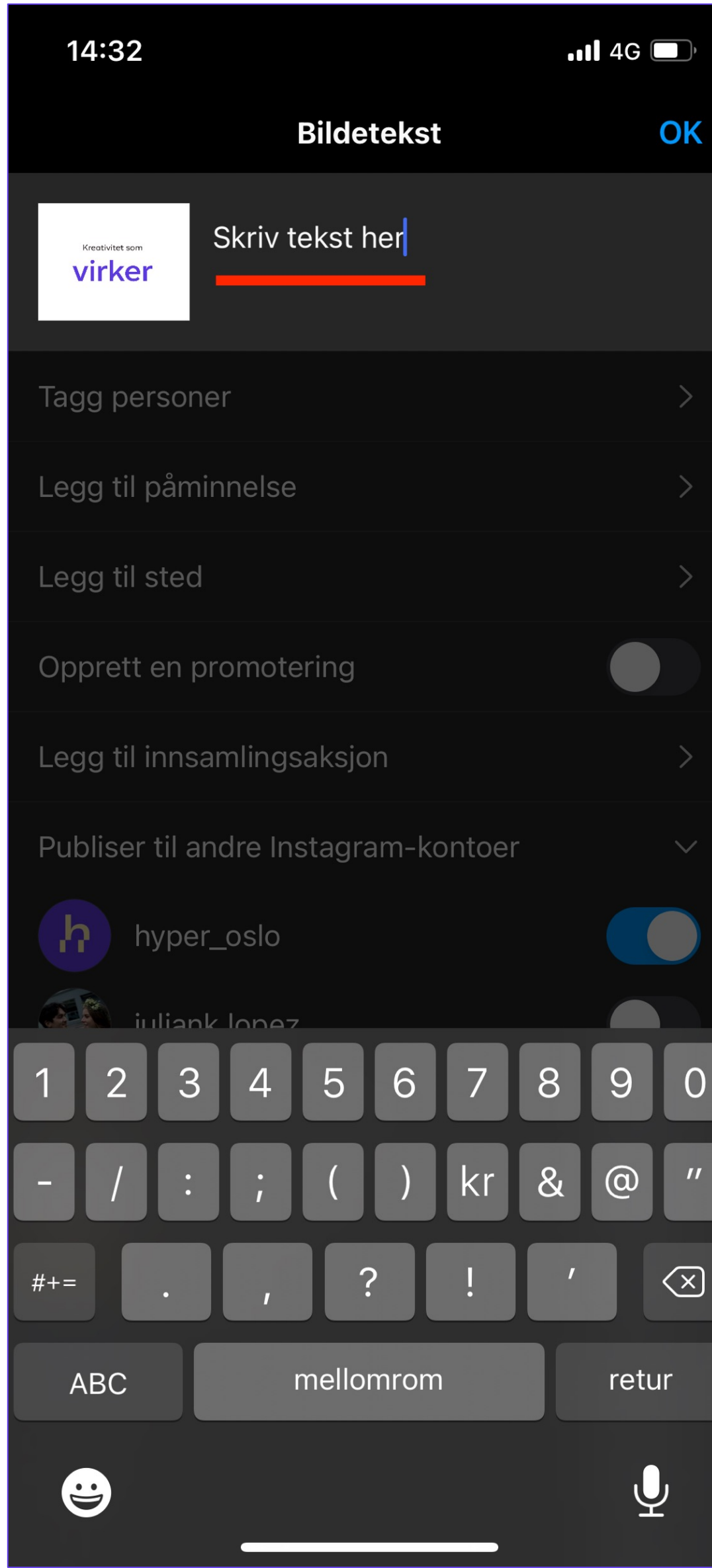

0

# 6. Da er innlegget klart for å publiseres og du kan klikke på publiser.

# Instagram-posten

Instagram-posten burde henvise til hovedkampanjen og hvor følgere/brukere på Instagram kan gå for å lese mer om kampanjen.

- Endre BIO og legg til kampanje-lenke: norgesnasjonalparker.no.  $\bullet$
- I selve posten vil det ikke være klikkbare lenker, men i poste-teksten kan det formuleres slik: Les mer og se flere regler på norgesnasjonalparker.no (lenke i bio).
- poste-teksten skrives ved å skrive @miljodirektoratet og klikk på riktig Instagram-konto.

• Dersom hovedavsenderen (Miljødirektoratet) for kampanjen nevnes i poste-teksten, anbefales det å tagge (@) kontoen når

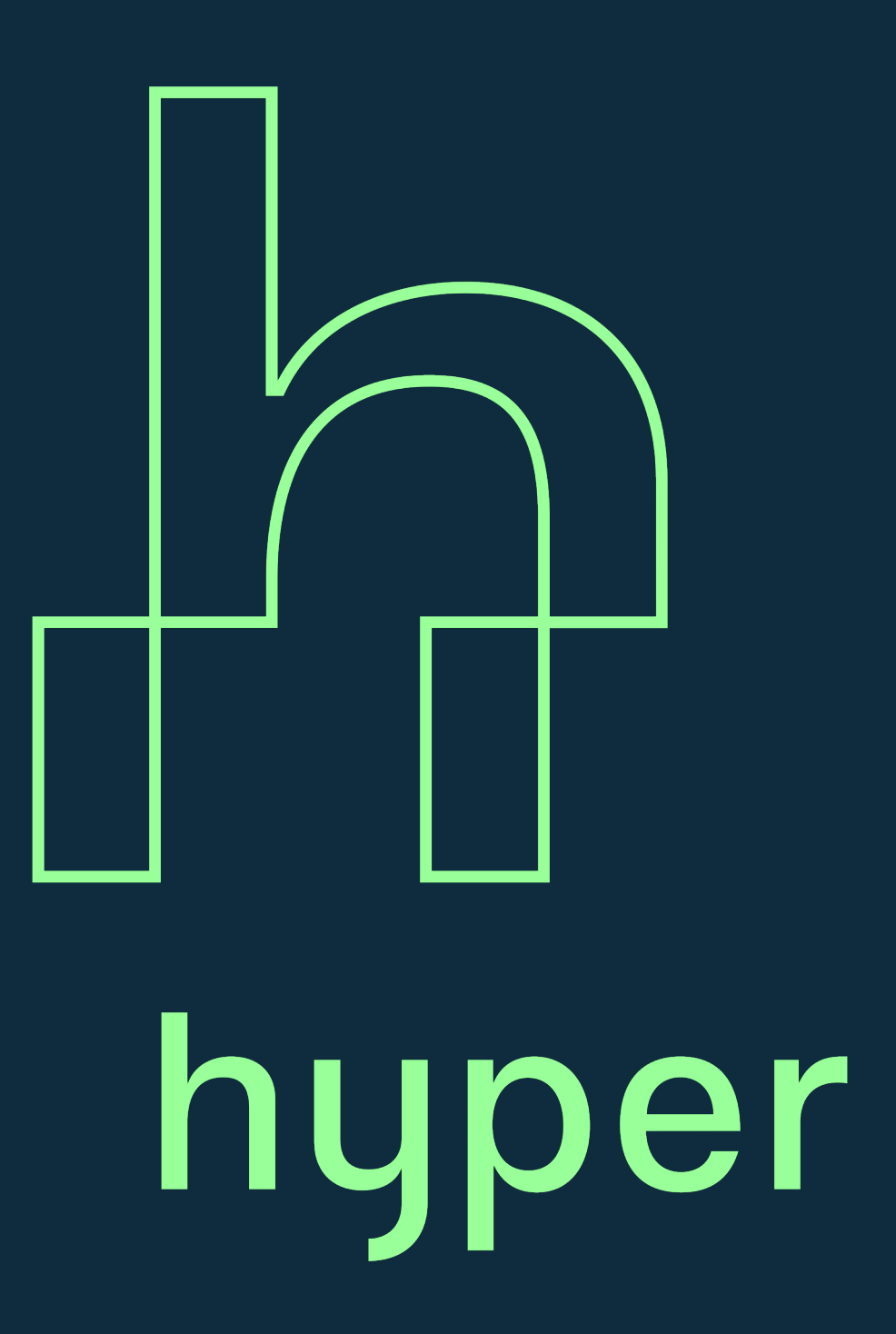